## 1. อบรมเพื่อขอความเห็นชอบ โดยมีเงื่อนไข ดังนี้

| จำนวนชั่วโมงที่ต้องอบรมเพิ่ม*    | อบรมหลักสูตร refresher 15 ชั่วโมง<br>ในช่วง 2 ปีปฏิทินก่อนปีที่จะขอความเห็นชอบ |
|----------------------------------|--------------------------------------------------------------------------------|
| 15 ชั่วโมง                       | ીજં                                                                            |
| 30 ชั่วโมง และมีผล post test 60% | ไม่ใช่                                                                         |

\*รหัสหลักสูตรที่อบรมต้องไม่ซ้ำ

ตัวอย่าง 1 : นาย ก. ได้อบรม Refresher course 15 ชั่วโมง ในช่วงปี 2561-2562 ดังนั้น ถ้าในปี 2563 นาย ก. ต้องการขอความเห็นชอบเป็น IC นาย ก. ต้องอบรม Refresher course เพิ่มอีก 15 ชั่วโมง

ตัวอย่าง 2 : นาย ข. ไม่ได้อบรม Refresher course ในช่วงปี 2561-2562 ดังนั้น ถ้าในปี 2563 นาย ข. ต้องการขอ ความเห็นชอบเป็น IC นาย ข. ต้องอบรม Full course 30 ชั่วโมง และมีผล post test 60%

### 2. ตรวจสอบข้อมูลอบรม ผ่านระบบ ORAP ได้ที่ <u>www.sec.or.th/orap</u>

|                                                                                                 | ระบบให้ความเห็นชอบ<br>Online Registration and Approval System                             |  |
|-------------------------------------------------------------------------------------------------|-------------------------------------------------------------------------------------------|--|
| SEC                                                                                             | กรณากรอกข้อมูลต่อไปนี้แพื่อเข้าสู่ระบบ<br>(Please enter information below)                |  |
| มักงานคณะกรรมการกำกับหลักทรัพย์และตลาดหลักทรัพย์<br>Securities and Exchange Commission Thailand | ประเทศที่ออกบัตร (Country of issuance)                                                    |  |
| secondes and exchange commission manano                                                         | ใหย (Thailand) 🗸                                                                          |  |
|                                                                                                 | กรณารอบ หมายและบัตรประจำดังประชาชม (Please enter your ID card no.)<br>หนัสผ่าน (Password) |  |
| External<br>SEC Authentication                                                                  | เข้าสู่รรบบ แก้ไขข้อมูล                                                                   |  |
|                                                                                                 | [สมัครใช้งานระบบ ] [สีมรพัสผ่าน ] [ เปลี่ยนรพัสผ่าน ]                                     |  |

- **กรอกเลขที่บัตรประชาชน 13 หลัก และในรหัสผ่าน** (หากจำรหัสผ่านไม่ได้หรือเปลี่ยนแปลงไม่ได้

กรุณาติดต่อ Helpdesk โทรศัพท์สายด่วน 1207 กด 3)

- **เลือกเมนู P5** เพื่อตรวจสอบข้อมูลการอบรม Refresher course หรือ Full course

# 3. เลือกเมนู P2 เพื่อยื่นแบบขอตรวจสอบข้อมูลเบื้องต้น

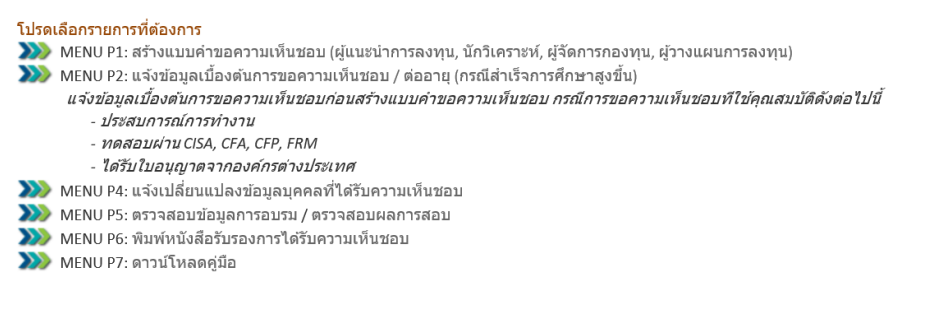

### 3.1 กรณีขอความเห็นชอบเป็นผู้แนะนำการลงทุนตราสารซับซ้อนประเภท 2

เลือกคุณสมบัติตามด้านล่าง

○ ผู้ที่เคยเป็นผู้แนะนำการลงทุนตราสารขับข้อนประเภท 2 และอบรมหลักสูตรเตรียมความรู้ (Full course) หรือ หลักสูตรทบทวนความรู้เพื่อใช้ในการต่ออายุ (Refresher course) โดยในกรณีหลักสูตรเตรียมความรู้ (Full course) ต้องไม่เกิน 2 ปีในวันที่ยื่นคำขอ ส่วนหลักสูตรทบทวนความรู้เพื่อใช้ในการต่ออายุ (Refresher course) ต้องเป็น การอบรมต่อเนื่องจากการอบรมครั้งก่อนอย่างน้อย 1 ครั้งทุกรอบ 2 ปีปฏิทินที่ได้รับความเห็นชอบจากสำนักงาน

### 3.2 กรณีขอความเห็นชอบเป็นผู้แนะนำการลงทุนตราสารซับซ้อนประเภท 1

เลือกคุณสมบัติตามด้านล่าง

○ ผู้ที่เคยเป็นผู้แนะนำการลงทุนตราสารขับข้อนประเภท 1 และอบรมหลักสูตรเตรียมความรู้ (Full course) หรือหลักสูตรทบทวนความรู้ (Refresher course)เพื่อใช่ในการ ต่ออายุ โดยในกรณีเข้ารับการอบรมหลักสูตรเตรียมความรู้ (full course)ต้องไม่เกิน 2 ปีในวันที่ยื่นคำขอ ส่วนหลักสูตรทบทวนความรู้ (refresher course) ต้องเป็นการอบรม ต่อเนื่องจากการอบรมครั้งก่อนอย่างน้อย 1 ครั้งทุกรอบ 2 ปีปฏิทินที่ได้รับความเห็นชอบจากสำนักงาน

<u>หมายเหตุ</u> ผู้แนะนำการลงทุนตราสารซับซ้อนประเภท 2 เดิมคือ ผู้แนะนำการลงทุนด้านหลักทรัพย์ และอบรมหลักสูตร Migration แล้ว ผู้แนะนำการลงทุนตราสารซับซ้อนประเภท 1 เดิมคือ ผู้แนะนำการลงทุนด้านตลาดทุน และอบรมหลักสูตร Migration แล้ว

หลังจากนั้นให้ คลิก "ส่งข้อมูล" (ไม่ต้องแนบเอกสารใด ๆ เพิ่ม) โดยสำนักงานจะแจ้งผลการตรวจสอบภายใน 5 วันทำการ

- **4. ยื่นคำขอใน Menu P1** โดยเลือกประเภทการขอความเห็นชอบและคุณสมบัติตามข้อ 3.1 หรือ 3.2 แล้วแต่กรณี และชำระเงินค่าธรรมเนียมจำนวน 2,140 บาท ตามวิธีที่ระบุไว้ในใบแจ้งเรียกเก็บเงิน (Invoice)
- 5. ตรวจสอบรายชื่อการได้รับความเห็นชอบได้ที่ Sec Check First <u>https://market.sec.or.th/LicenseCheck/Search</u>

หลังจากซำระค่าธรรมเนียมเรียบร้อยแล้ว 5 วันทำการ

| SEC Check First                                 |            |
|-------------------------------------------------|------------|
| ชื่อ-นามสกุล หรือ ชื่อบริษัท หรือ ชื่อผลิตภัณฑ์ |            |
|                                                 | × Q        |
|                                                 | เหาขั้นสูง |
|                                                 |            |

นิติบุคคล บุคคล ผลิตภัณฑ์

- ใส่ชื่อ-นามสกุล แล้วกดค้นหา
- คลิกที่คำว่าบุคคล และคลิกที่ชื่อท่านอีกครั้ง จะพบประวัติการได้รับความเห็นชอบของท่านพร้อมเลขที่ทะเบียน ใบอนุญาต
- **6. สำนักงานจะส่งหลักฐานใบเสร็จรับเงินไปยังอีเมลของท่าน** หากท่านยังไม่ได้รับ กรุณาติดต่องานการเงิน โทรศัพท์ หมายเลข 0-2033-9973 หรือ Helpdesk โทรศัพท์สายด่วน 1207 กด 3
- **7. พิมพ์หนังสือรับรองการได้รับความเห็นชอบ** ได้ในระบบ ORAP <u>www.sec.or.th/orap</u> เลือกเมนู P6